## Trustee Certification of Services Rendered Under 11 U.S.C. Section 330(e)

1. Click on Trustee/US Trustee, then input case number.

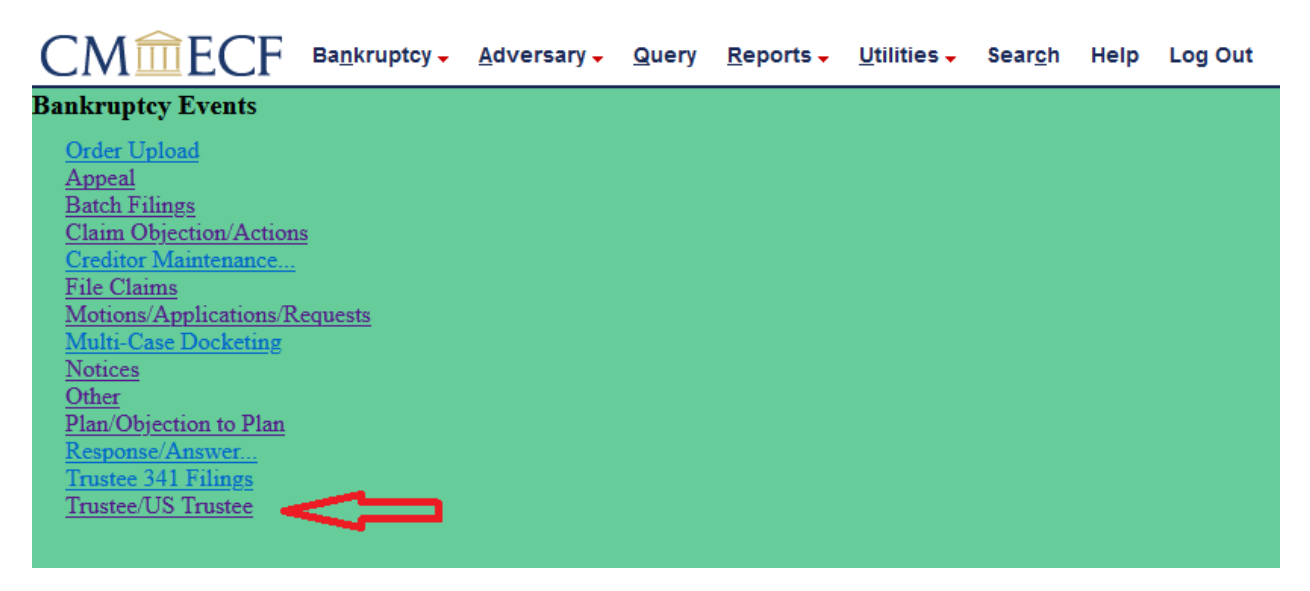

2. Choose event Trustee Services Rendered Pursuant to 330(e).

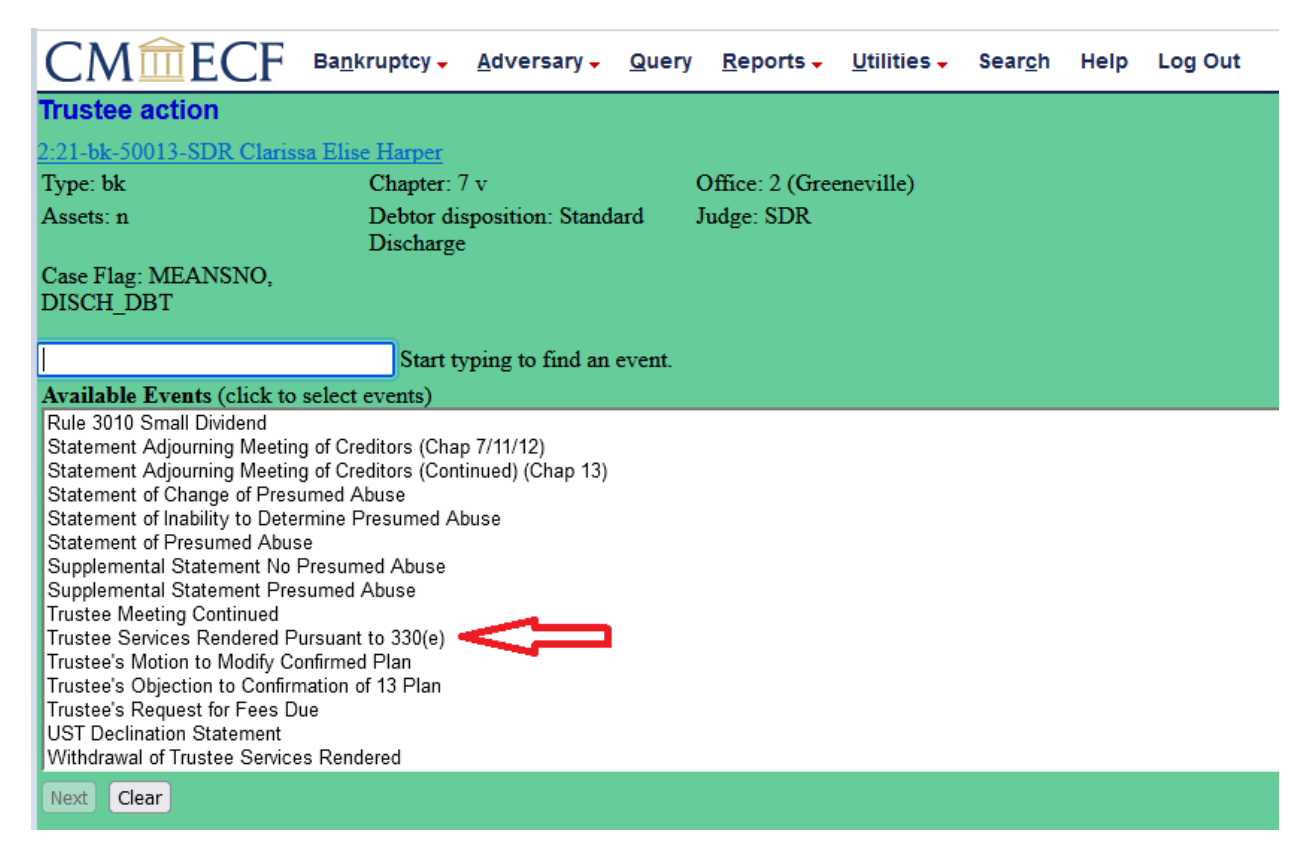

### 3. Select Trustee.

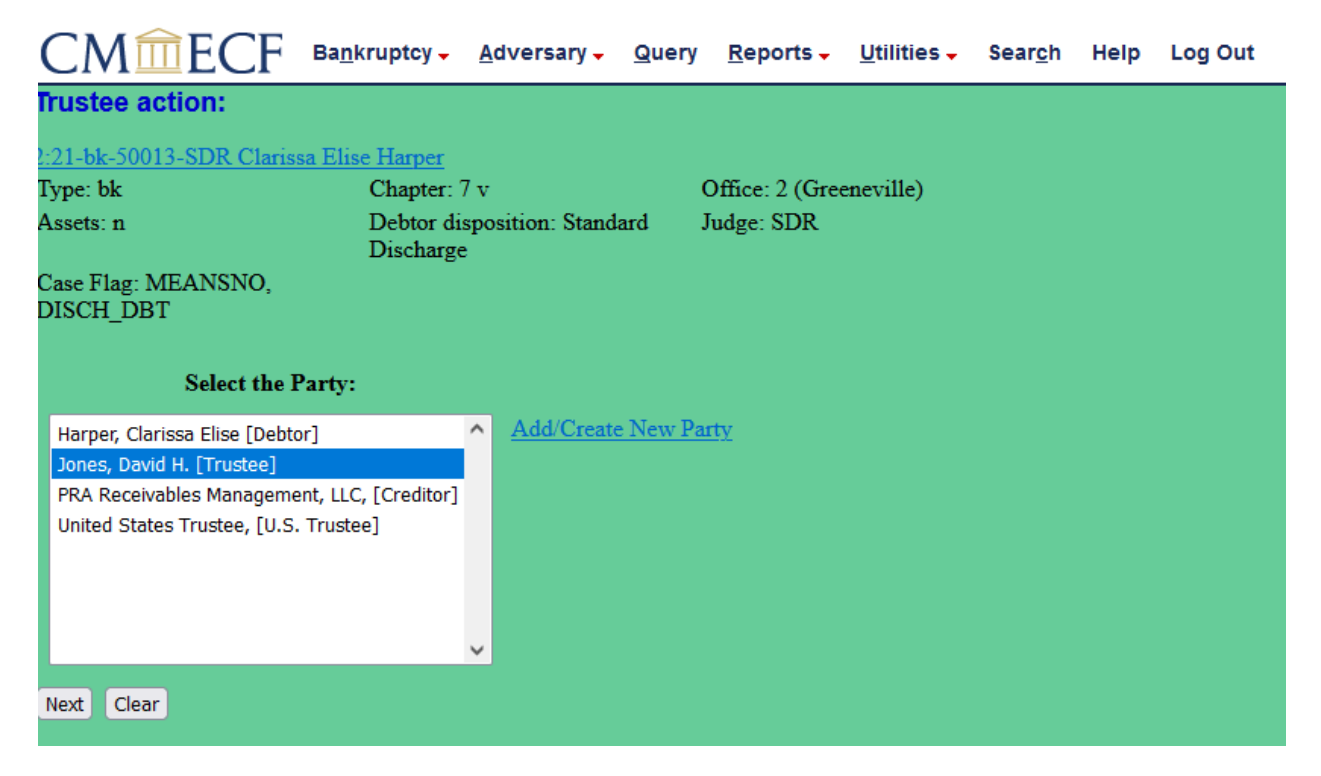

## 4. If the Trustee is not selected as the filer, this message appears.

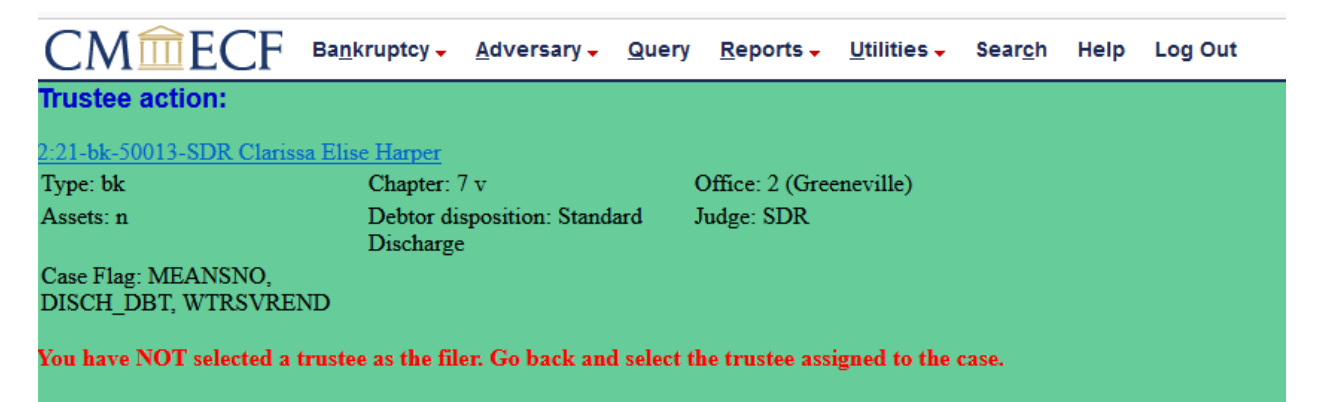

5. Select one of the services rendered. This screen cannot be bypassed.

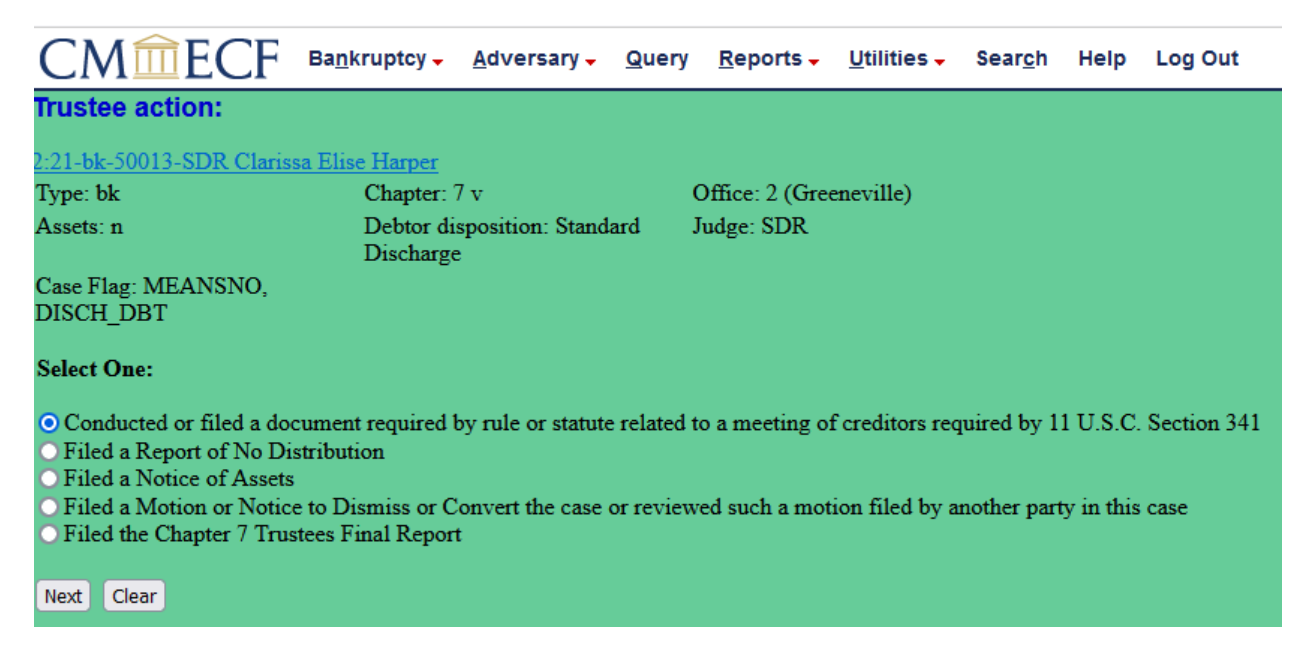

## 6. Select category to which event relates.

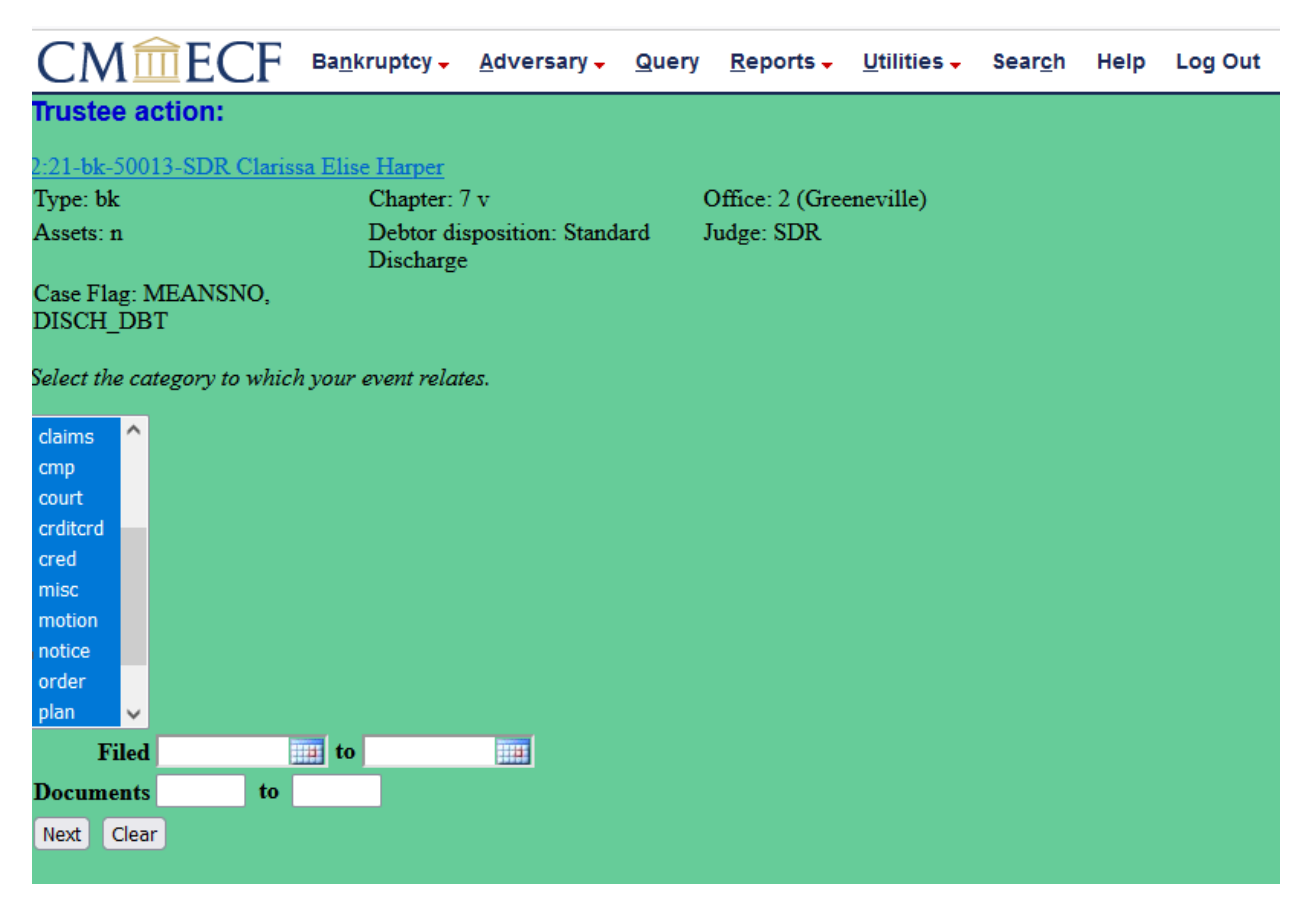

#### 7. Select appropriate related event.

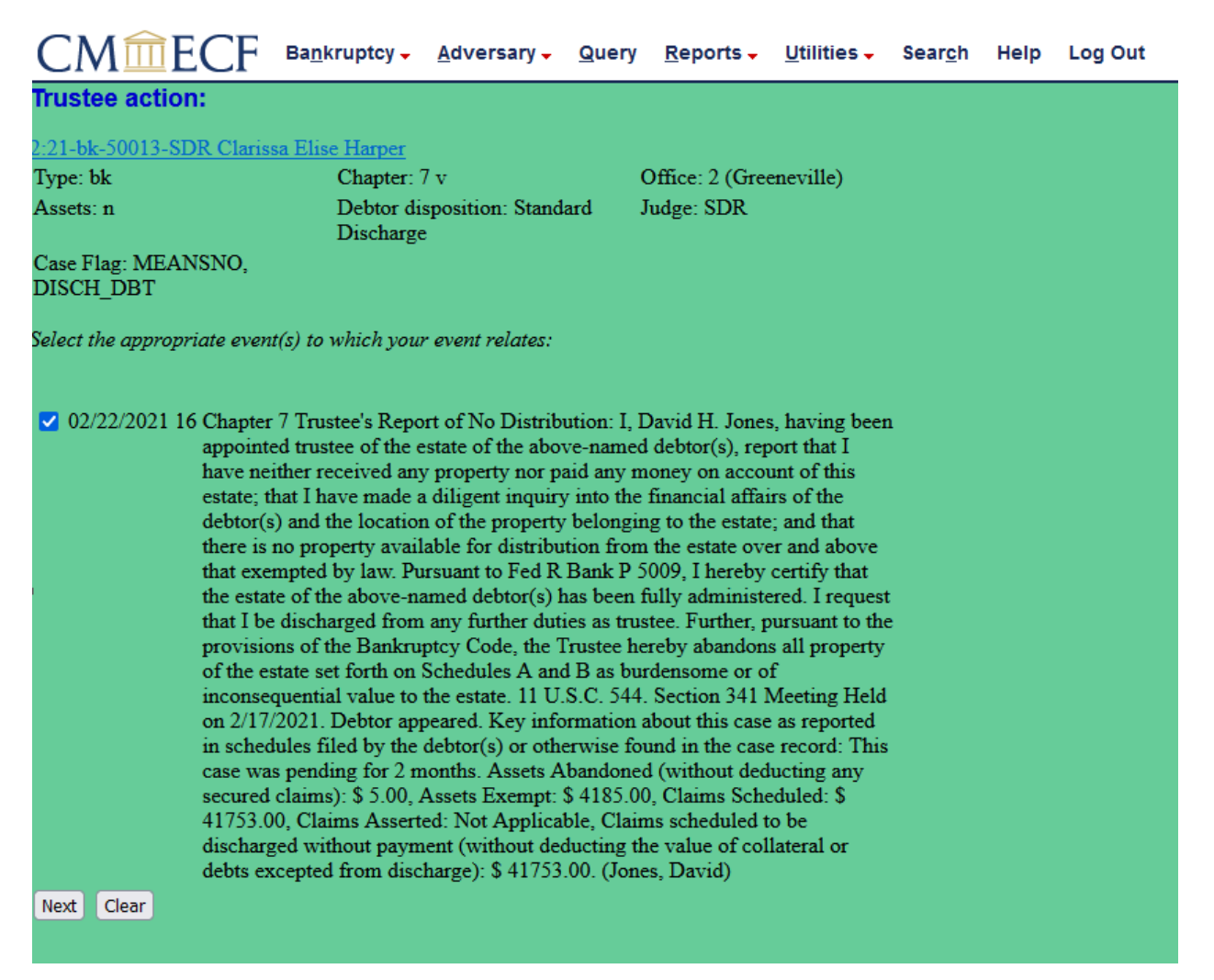

### 8. Click Next to accept docket entry.

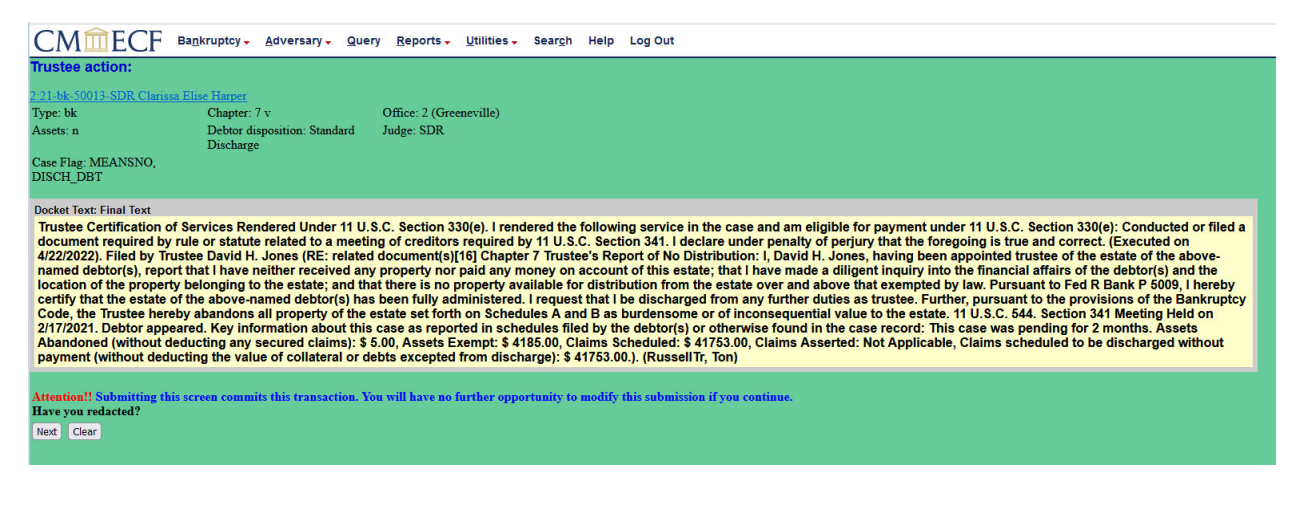

## WITHDRAWAL OF TRUSTEE SERVICES RENDERED

1. Click on Trustee/US Trustee, then input case number.

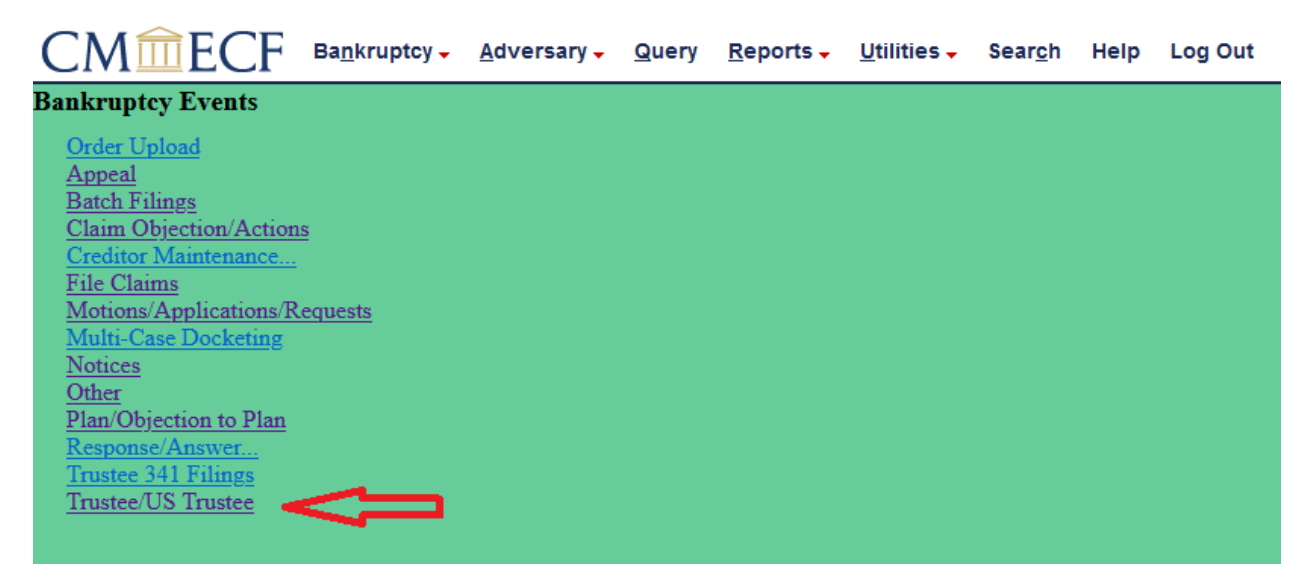

### 2. Choose Withdrawal of Trustee Services Rendered.

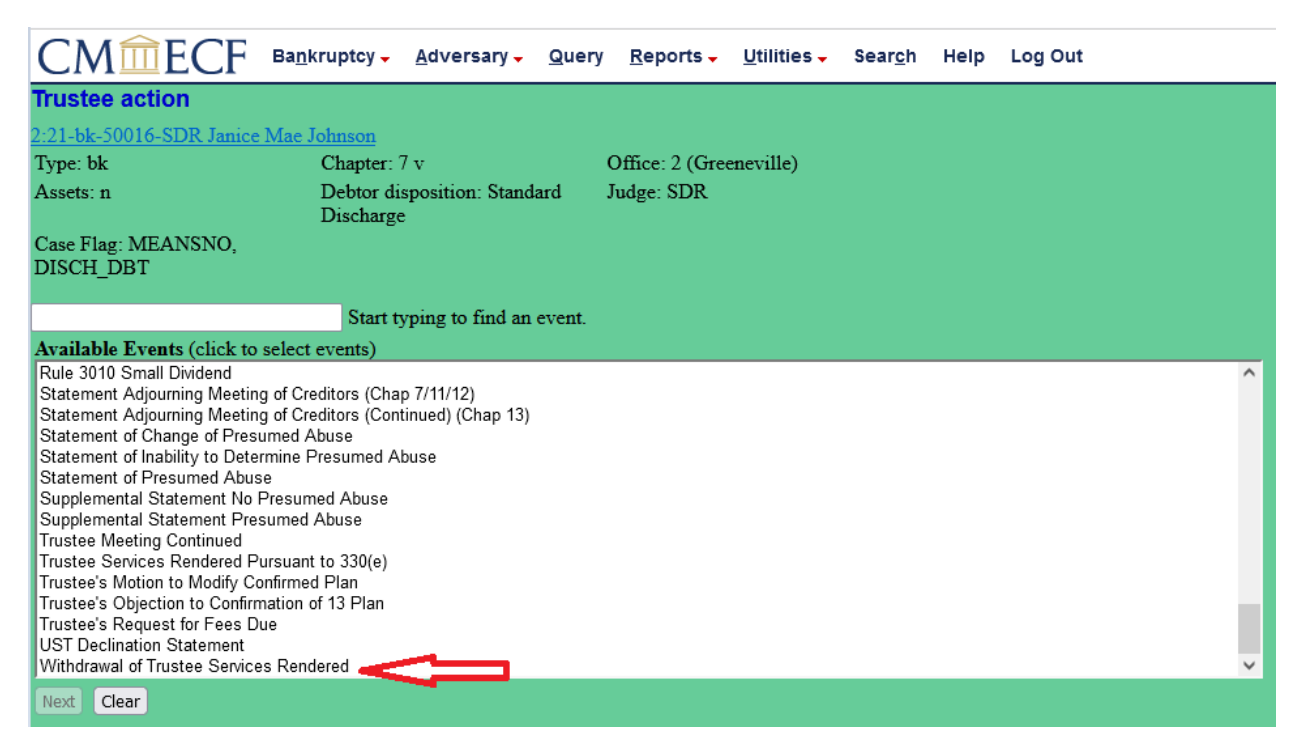

## 3. Select Trustee.

| CMmecf                                      | Ba <u>n</u> kruptcy – <u>A</u> o                     | dversary 🗸 💡 | Query <u>R</u> eports <del>-</del> | <u>U</u> tilities <del>-</del> | Sear <u>c</u> h | Help | Log Out |
|---------------------------------------------|------------------------------------------------------|--------------|------------------------------------|--------------------------------|-----------------|------|---------|
| Trustee action:                             |                                                      |              |                                    |                                |                 |      |         |
| 2:21-bk-50013-SDR Clarissa                  | <u>a Elise Harper</u>                                |              |                                    |                                |                 |      |         |
| Type: bk                                    | Chapter: 7 v                                         |              | Office: 2 (Gre                     | eneville)                      |                 |      |         |
| Assets: n                                   | Debtor disposition: Standard Judge: SDR<br>Discharge |              |                                    |                                |                 |      |         |
| Case Flag: MEANSNO,<br>DISCH_DBT            |                                                      |              |                                    |                                |                 |      |         |
| Select the Pa                               | arty:                                                |              |                                    |                                |                 |      |         |
| Harper, Clarissa Elise [Debtor]             |                                                      |              |                                    |                                |                 |      |         |
| Jones, David H. [Trustee]                   |                                                      |              |                                    |                                |                 |      |         |
| PRA Receivables Management, LLC, [Creditor] |                                                      |              |                                    |                                |                 |      |         |
|                                             | · · · · · · · · · · · · · · · · · · ·                |              |                                    |                                |                 |      |         |
|                                             |                                                      |              |                                    |                                |                 |      |         |
| Next Clear                                  |                                                      |              |                                    |                                |                 |      |         |

# 4. Relate to the Trustee Certification of Services Rendered event being withdrawn.

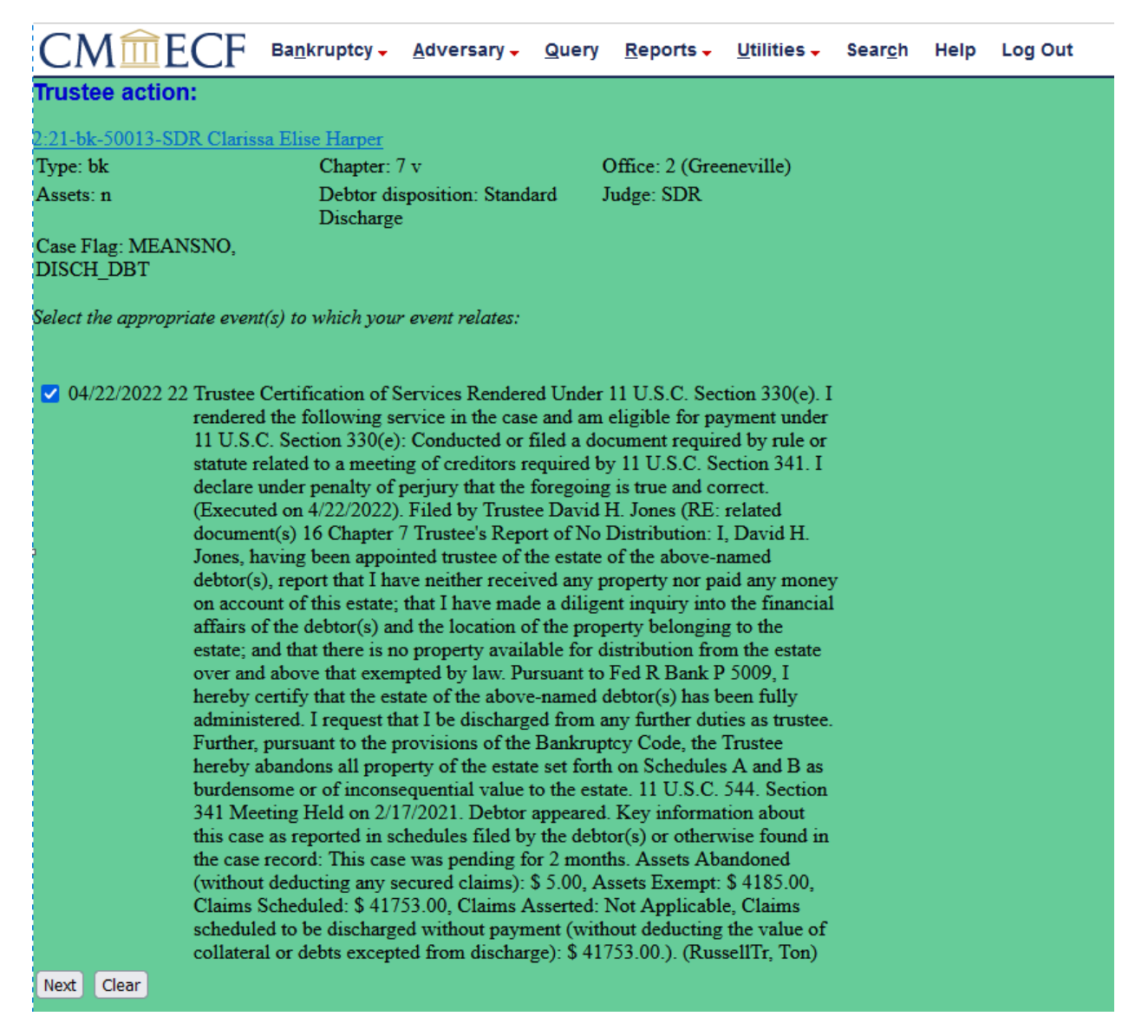

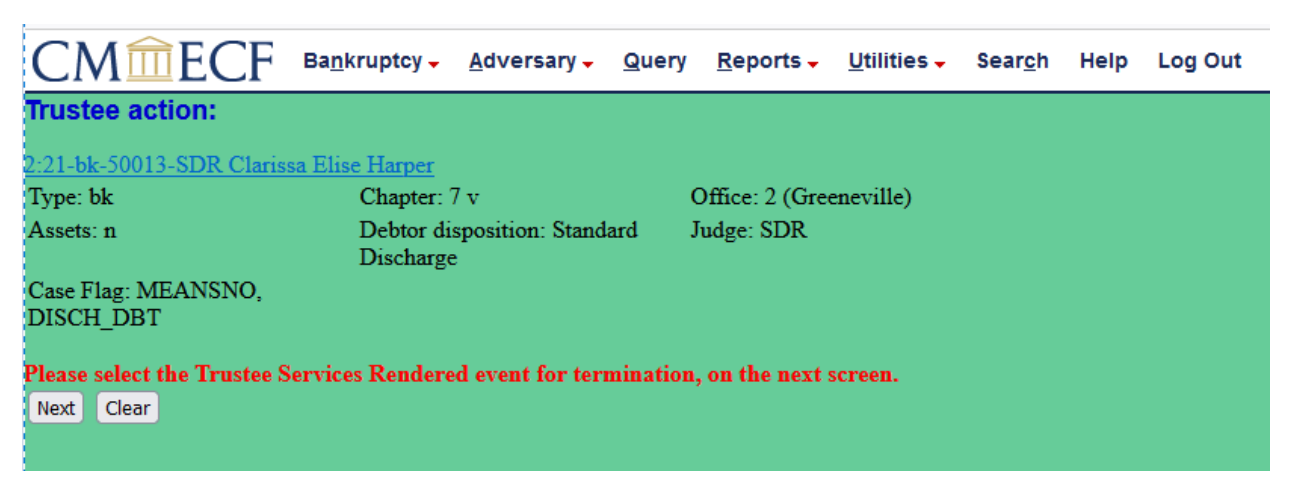

5. Prompted with message to terminate the Trustee Services Rendered event.

6. Select Trustee Certification of Services Rendered.

| CM                                                                                                    | ECF Bankruptoy. Adversary. Query Reports. Utilities. Seargh Help LogOut                                          |  |  |  |  |
|----------------------------------------------------------------------------------------------------|----------------------------------------------------------------------------------------------------|--|--|--|--|
| Trustee actio                                                                                                    | n:                                                                                                    |  |  |  |  |
| 2:21-bk-50013-S<br>Type: bk<br>Assets: n                                                                                                    | DR Clarina Hine Harner<br>Chapter 7 · Office: 2 (Greeneville)<br>Debug disposition: Standard Judge: SDR          |  |  |  |  |
| Case Flag: MEA<br>DISCH_DBT                                                                                                    | NSNO,                                                                                                    |  |  |  |  |
|                                                                                                    | Terminate Pending Documents                                                                                      |  |  |  |  |
| All documents wi                                                                                                    | th a check mark will be terminated. It is not necessary to remove the date if a document will not be terminated. |  |  |  |  |
| Filing Date #                                                                                                    | Docket Text                                                                                                    |  |  |  |  |
| 30/22/2021 16 (Chapter 7 Trunter's Report of No Distributions 1. Divid H. Jones, having them appointed truste of the status of the status of the status of the status of the status of the status of the status of the status of the dividence of the status of the dividence of the status of the status of the status of the status of the dividence of the status of the status of the status of the status of the dividence of the status of the status of the status of the status of the dividence of the status of the status of the status of the status of the dividence of the status of the status of the stat |                                                                                                    |  |  |  |  |
|                                                                                                    | Chapter 7 Trustee's Report of No Distribution - No Funds Date Terminated 4/22/2022                               |  |  |  |  |
| 94222022 22 Trustee Certification of Services Rendered Under 11 U.S.C. Section 331(0c). I rendered the following service in the case and an eligible for gayment under 11 U.S.C. Section 331 (docs and the case multiple provide). For a set of the state related to a meeting of creditors appointed trustee of the estate of the above-named debtor(), report that I have ender terceived any property nor paid any money on account of this estate, that I have made a diligent imputy or the for Section 341 (docs and the docs), and the location of the property being the estate and that there is no property available for distribution from the estate over and above-that esempted by 11 U.S.C. Section 341. I doct must in Control I Joos, have the property being the estate of the above-named debtor() have that the estate over and above that esempted by 11 and the fort is no property available for distribution from the estate ever and above that esempted by 11 Box P 5000, T Ineedy T unitsee T Report to available for distribution from the estate ever and above that esempted by 11 and the fort is no property available for distribution from the estate ever and above that esempted by 11 Box P 5000, T Ineedy T units e Report of the estate event of the above-named debtor() have the failed adorement (Distribution of the Banchuperty Code, the Trustee Hereby about the set of the above-named debtor() have that the estate of the above-named debtor() have the state of the above-named debtor() have the state of the above-named debtor() have the state of the above-named debtor() have the state of the above-named debtor() have the state of the above-named debtor() have the state of the above-named debtor() have the state of the above-named debtor() have the state of the above-named debtor() have the state of the above-named debtor() have the state of the above-named debtor() have the state of the above-named debtor() have the state of the above-named debtor() have the state of the above-named debtor() have the state of the above-named debtor() h |                                                                                                    |  |  |  |  |
|                                                                                                    | Trustee Services Rendered Pursuant to 330(e) Date Terminated 4/22/2022                                           |  |  |  |  |
| Select All                                                                                                    | <del>ک</del>                                                                                                    |  |  |  |  |

7. Enter reason for withdrawal.

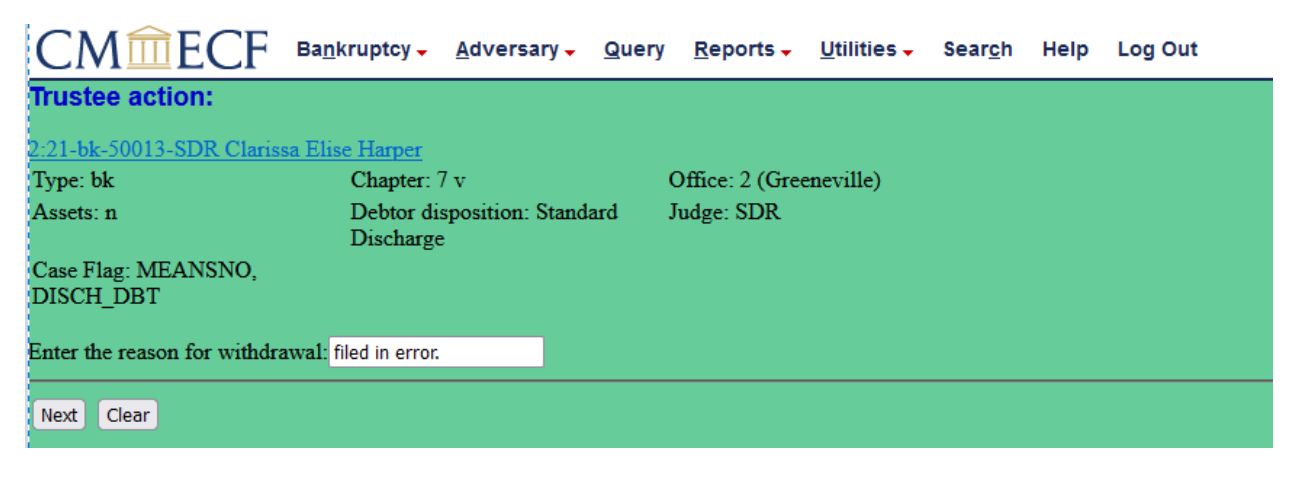

# 8. Click Next to accept docket entry.

| CM CE Bankruptcy. Adversary. Query Reports. Utilities. Search Help Log Out                                                                                                    |                                                                       |                                                                                |  |  |  |  |  |
|----------------------------------------------------------------------------------------------------|-----------------------------------------------------------------------|--------------------------------------------------------------------------------|--|--|--|--|--|
| Trustee action:                                                                                                    |                                                                       |                                                                                |  |  |  |  |  |
| 221-bk-50013-SDR Clarissa Elis<br>Type: bk<br>Assets: n<br>Case Flag: MEANSNO,<br>DISCH_DBT                                                                                                    | e Harper<br>Chapter: 7 v<br>Debtor disposition: Standard<br>Discharge | Office: 2 (Greeneville)<br>Judge: SDR                                          |  |  |  |  |  |
| Docket Text: Final Text Withdrawal of Trustee Services Rendered Pursuant to 330(e). Reason for withdrawal: filed in error. Filed by Trustee David H. Jones (RE: related document(s)[22] Trustee Certification of Services Rendered Under 11 U.S.C. Section 330(e). I rendered the following service in the case and an eligible for payment under 11 U.S.C. Section 330(e). Conducted or filed a document required by rule or statute related to a meeting of creditors required by 11 U.S.C. Section 331(e). Trustee David H. Jones (RE: related document(s)[22] Trustee Certification of Services Rendered Under 11 U.S.C. Section 330(e). TrusteeDavid H. Jones (RE: related document(s)[16] Chapter 7 TrusteeDavid H. Osc. Section 330(e). TrusteeDavid H. Jones (RE: related document(s)[16] Chapter 7 TrusteeDavid H. Disc. Section 41. Jones (H. Jones, having been appointed trustee of the estate of the above-named debtor(s), report that I have neither received any property nor paid any money on account of this estate; that I have made a diligent inquiry into the financial affairs of the debtor(s) and the location of the property belonging to the estate; and that there is no property available for distribution from the estate over and above that exempted by law. Pursuant to Fed R Bank P 5009, I hereby certify that the estate of the above- named debtor(s) has been fully administered. I request that I be discharged from any further duties as trustee. Further, pursuant to the provisions of the Bankruptcy Code, the Trustee Hereby abandons all property of the estate set forth on Schedules A and B as burdensome or of inconsequential value to the estate. 11 U.S.C. Section 341 Meeting Held on 2/17/2021. Debtor appeared. Key information about this case as reported in schedules filed by the debtor(s) or otherwise found in the case record: This case was pending for 2 months. Assets Abandoned (without deducting any secured claims) \$ 418.00, Assets Exempt 5 418.00, Claims Schedules (S 0, Claims Assetted). Nd Applicable, Claims scheduled to be discharged with |                                                                       |                                                                                |  |  |  |  |  |
| Attention!! Submitting this scre<br>Have you redacted?<br>Next Clear                                                                                                    | en commits this transaction. Yo                                       | ou will have no further opportunity to modify this submission if you continue. |  |  |  |  |  |

9. A flag WTRSVREND is set.